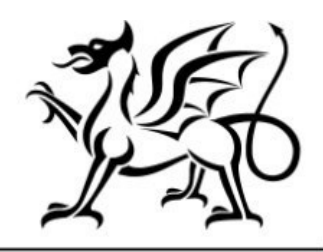

Llywodraeth Cymru Welsh Government

# Y Cynllun Sbarduno Busnesau Bwyd Sut i Hawlio

## Ffurflen Hawlio – Canllaw Sut i Lenwi

### **Neges Bwysig**

Mae'r canllaw hwn yn esbonio sut i lenwi Ffurflen Hawlio'r Contract a'r dystiolaeth ddogfennol sydd ei hangen i gefnogi'ch hawliad.

Os ydych yn cael trafferth neu os nad ydych yn gallu mynd i'ch cyfrif arlein, ffoniwch y Ganolfan Gyswllt i Gwsmeriaid ar 0300 062 5004 (Ar agor o 8.30am tan 5.00pm Llun - Iau ac o 8.30am tan 4.30pm bob dydd Gwener).

# Cyfrif RPW Ar-lein

I weld Ffurflen Hawlio'r Contract, rhaid ichi fynd trwy'ch cyfrif RPW Ar-lein. Ar ôl ichi fewngofnodi, fe welwch dudalen 'Hafan' eich cyfrif RPW ar-lein.

| I GOV.UK                                                                                                    |                 |
|----------------------------------------------------------------------------------------------------|-----------------|
| Cadw'ch gwybodaeth yn ddiogel                                                                                                    | English Cymraeg |
| Cyn bo hir bydd yn rhaid i fusnesau a sefydliadau sy'n defnyddio<br>gwasanaethau CThEM ddefnyddio cod cyrchu er mwyn mewngofnodi.<br>Os nad ydych eisoes yn cael codau cyrchu, <u>mae rhagor o wybodaeth am</u><br><u>y newidiadau arfaethedig ar gael (yn agor tab newydd)</u> . |                 |
| Peidiwch â rhannu'ch Dynodydd Defnyddiwr (ID) a chyfrinair ar gyfer<br>Porth y Llywodraeth gydag unrhyw un arall.                                                                                                    |                 |
| Cufrinair                                                                                                    |                 |
| Mowpagfagdi                                                                                                    |                 |
| newngoniour                                                                                                    |                 |

## **Gweld Ffurflen Hawlio'r Contract**

I weld Ffurflen Hawlio'r Contract, cliciwch ar y ddolen Contractau a Grantiau Bach ar dop y ffurflen ar eich sgrin Hafan (gweler isod).

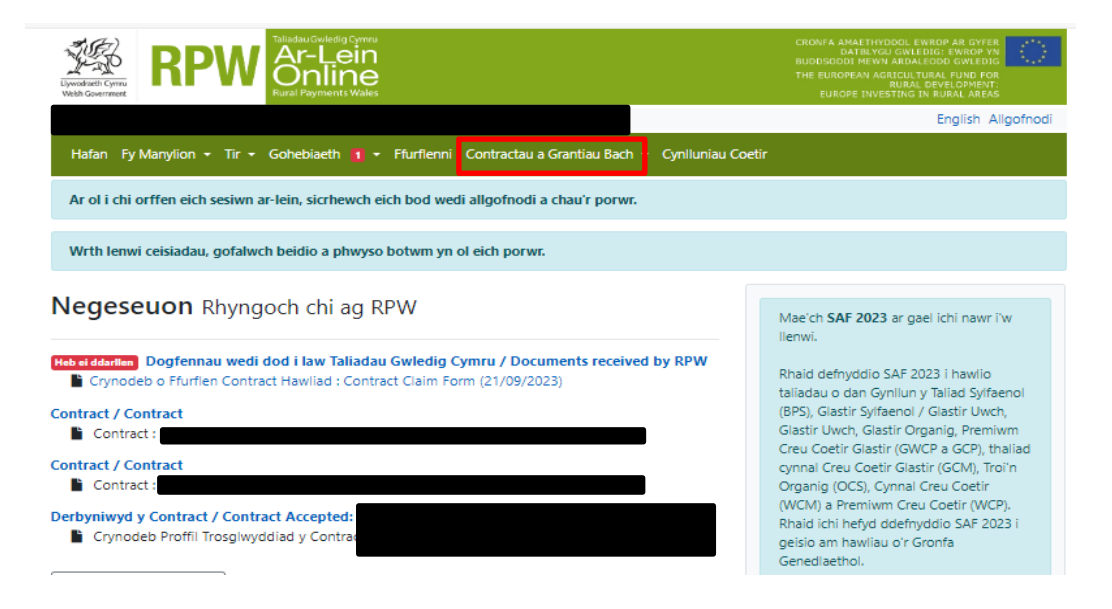

O'r gwymplen, cliciwch ar Contractau. Yna fe welwch dudalen gyda'ch contractau byw arni, fel y gwelwch isod.

| Elymodiaeth Cymru<br>Webh Government                                      | Ar-<br>Or<br>Rural Pa                                       | Gwledig Cymru<br>-Lein<br>nline<br>gyments Wales |                                            |                                  |                   | CRONFA AMAETHYDDO<br>DATBLYGU G<br>BUDDSODDI MEWN AF<br>THE EUROPEAN AGRIC<br>RU<br>EUROPE INVESTI | DL EWROP AR GYFER<br>WLEDIG: EWROP YN<br>RDALEDDD GWLEDIG<br>ULTURAL FUND FOR<br>RAL DEVELOPMENT:<br>NG IN RURAL AREAS | ं       |
|---------------------------------------------------------------------------|-------------------------------------------------------------|--------------------------------------------------|--------------------------------------------|----------------------------------|-------------------|----------------------------------------------------------------------------------------------------|----------------------------------------------------------------------------------------------------|---------|
|                                                                           |                                                             |                                                  |                                            |                                  |                   |                                                                                                    | English Allg                                                                                                    | gofnodi |
| Hafan Fy Manylion                                                         | • Tir • Goheb                                               | iaeth 🚹 🕶 Ffurf                                  | lenni Contractau a                         | Grantiau Bach 👻                  | Cynlluniau Coeti  | r                                                                                                  |                                                                                                    |         |
| Contractau Grantiau                                                       | Bach Laniwythe                                              | o Dogfen                                         |                                            |                                  |                   |                                                                                                    |                                                                                                    |         |
| Contractau                                                                |                                                             |                                                  |                                            |                                  |                   |                                                                                                    |                                                                                                    |         |
| Mae rhestr o'ch contra<br>Gallwch ddefnyddio Ri<br>I weld fersiynau hŷn o | ictau i'w gweld is<br>PW Ar-lein i dder<br>Gontractau, chwi | od.<br>byn neu i wrthod c<br>liwch amdanynt yn   | ontractau sydd â sta<br>eich negeseuon RPI | tws Cynigiwyd a bo<br>W Ar-lein. | twm 'Derbyn/Gv    | vrthod'.                                                                                           |                                                                                                    |         |
| Cynllun                                                                   | Cyfnod                                                      | Cyfeirnod                                        |                                            | Fersiwn o'r<br>Contract          | Statws            | Dyddiad cau ar<br>gyfer llofnodi                                                                   |                                                                                                    |         |
| Gweithredol:                                                              |                                                             |                                                  |                                            |                                  |                   |                                                                                                    |                                                                                                    |         |
| Y Cynllun Sbarduno<br>Busnesau Bwyd                                       | FBAS -<br>Ffenestr 1                                        |                                                  |                                            | 1.01                             | Gweithredol       |                                                                                                    | Dechrau Ha                                                                                                    | awliad  |
|                                                                           |                                                             | Dogfennau<br>Canllaw                             | Cysylltwch â ni                            | Datganiad<br>Hawlfraint          | Datgar<br>Hygyrch | niad<br>nedd                                                                                       |                                                                                                    |         |

Cliciwch ar y botwm Dechrau Hawliad i gael mynd i dudalen Cyflwyniad y Ffurflen Hawlio.

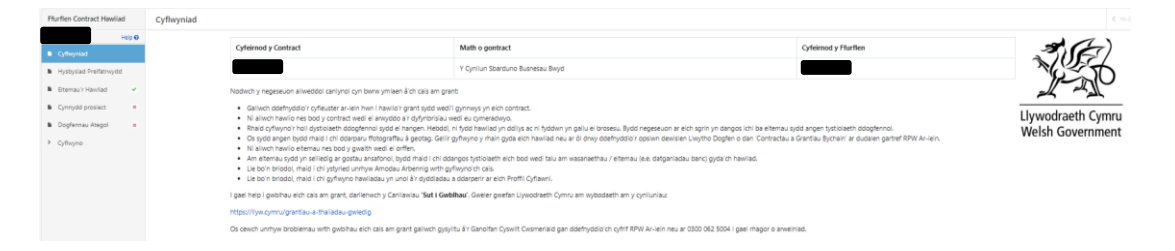

# Tudalen y Cyflwyniad

Mae'r dudalen hon yn rhoi negeseuon pwysig ichi am Ffurflen Hawlio'r Contract. Gofalwch eich bod yn eu darllen yn drylwyr cyn dechrau. Gallwch agor y Canllaw Sut i Lenwi Ffurflen Hawlio'r Contract ar wefan Llywodraeth Cymru (bydd hyn yn agor tab newydd ar eich Porwr Rhyngrwyd) drwy glicio ar y ddolen 'Sut i Lenwi'.

Cliciwch ar y botwm Nesaf yng nghornel dde uchaf a chwith isaf y dudalen. Bydd hynny'n mynd â chi i'r Hysbysiad Preifatrwydd: grantiau Llywodraeth Cymru. Gofalwch eich bod yn ei ddarllen ac yn ei ddeall cyn mynd i'r dudalen nesaf.

Cliciwch ar y botwm Nesaf i gael mynd i dudalen Eitemau'r Hawliad lle gallwch ddechrau hawlio. Os oes gennych nifer o eitemau i'w hawlio, gallwch ddefnyddio'r blwch chwilio Dod o Hyd i Eitemau.

| Ffurflen Contract Hawliad                                                                                                    | Eitemau'r Hawli                                                                                                    | ad                            |             |                        |       |                    |                     |                     | # Cuddio Help            | ≪ Yn ól ⊠ | Safio Nesat >        |
|----------------------------------------------------------------------------------------------------|----------------------------------------------------------------------------------------------------|-------------------------------|-------------|------------------------|-------|--------------------|---------------------|---------------------|--------------------------|-----------|----------------------|
| Hep 0<br>B. Cyfleyniad<br>B. Hysbysiad Preitonwydd<br>D. Cronowy'i Hawkad<br>C. Cynnydd prosiect<br>B. Cynnydd prosiect<br>B. Cyfleyna<br>D. Cyfleyna | Help           Mart Gudeen horry in Newlog in erbyin pool eftern Netilew an elfernau Cost Symaon.         Coy sydpo' yn reoll infer fael o herbinet index ar y dudeen horr, clicicith y bothem. Selec yn erbyinunol i cagar carl i'rh gween.           2. Or se sngeel dii wineud sain Handid yn erbyn yn Chillon Dy bothem. Thomwragu Hanriad.           3. Na ge se sngeel and yn erbyn growp Linau.           3. Na ge se sngeel and yn erbyn growp Linau.           4. I guddig' testun rymorth here a generul mwy i'r er eith sgrin, clichich y bothem. 'Cuddie Hegi. |                               |             |                        |       |                    |                     |                     |                          |           |                      |
|                                                                                                    | Ded o hyd i Bb                                                                                                    | mau                           |             |                        |       |                    |                     |                     |                          |           | н                    |
|                                                                                                    | Id                                                                                                    | Enw / Disgrifiad              | Ar gaet (£) | Rhif Adnabod Trafodiad | Tatal | Dyddiad yr Anfoneb | Cost Anfoneb Net (# | Cost Net Gymwys (£) | Eitem wedi'i<br>Gwblhau? |           |                      |
|                                                                                                    | FA003                                                                                                    | Offer, Gosodiadau a Ffitiadau | 76,835-00   |                        |       | dd/mm/bbbb         | m                   |                     |                          |           | Ychwanegu<br>Hawliad |
|                                                                                                    | FA004                                                                                                    | Offer, Gosodiadau a Pfitiadau | 365,256.00  |                        |       | dd/mm/bbbb         | 8                   |                     |                          |           | Ychwanegu<br>Hawliad |

Gofalwch eich bod yn nodi manylion eich eitemau'n llawn. Ar ôl rhoi holl fanylion eitem, ticiwch y blwch Eitem wedi'i Gwblhau. Os na fyddwch wedi llenwi unrhyw rai o'r blychau, byddwch yn cael neges gwall i'ch atgoffa i roi'r wybodaeth sy'n eisiau. Pan fyddwch yn hapus eich bod wedi nodi manylion holl eitemau'ch hawliad, cliciwch Nesaf i gael mynd i dudalen Cynnydd y Prosiect.

| Flurflen Contract Hawliad                                                 | Cynnydd prosiect |                                                                                                    |                                          |                                                                  |                               |         | # Cuddio Help | < Ye di | 8 Safe | Nesat > |
|---------------------------------------------------------------------------|------------------|----------------------------------------------------------------------------------------------------|------------------------------------------|------------------------------------------------------------------|-------------------------------|---------|---------------|---------|--------|---------|
| Heb Ø<br>B. Cyfnyniad<br>B. Hystysiad Prefamydd<br>B. Diamac'r Hantad - e |                  | Help<br>1. Browch obliveddariad o gymydd eich prosied ym miwch testur <b>Gymydd</b><br>2. Browch obliveddariad cyno o gymydd eich prosied hyd yn hyn ym miw                                                                           | d y Prosiect.<br>In testuri Dangosyddion | a Chanlyniadau cyn trio cyflwyno eich hawlad.                    |                               |         |               |         |        |         |
| Cydrydd prosiect     Cyfrydd prosiect     Cyflwyna     Cyflwyna           |                  | Ai dyma'r hewlad terfynol ar gyfer y contract hwn  O Cynnydd y Prosiect Y'r ontrau, gan nad hawlad oef y prosiect yw hwn. A wrekent of gyfwyno diw                                                                                    | eddariad ar sut mae eich                 | ⊙ Na é<br>protiect yn dod yn ei faen. Llein bertrnasol bydd eisi | au cynnwys cyfeiriad tuag at: |         |               |         |        |         |
|                                                                           |                  | een tydo wed e gynewn ng yn hy ar gywr yngo e y gywel<br>trwnyniad ar gynewn de yngyngyn ac yngol yn gywel<br>Dyroddiaau y wynebyd ac unhyw rigipu a nodr a flor rhetho cybra<br>Suf mee gynddiadu / rigipu a nodr yn cen o delo<br>X | u'r gwath                                |                                                                  |                               |         |               |         |        |         |
|                                                                           |                  | Dangosyddion a Chanlyniadau<br>Rhowch faryllon am y cynrydd a wnaed hyd yma tuag af fodioni dangasyddion                                                                                                    | a chanlyriladau'r prosiect               |                                                                  |                               |         | 1)            | / 4000  |        |         |
|                                                                           |                  | Enw / Disgrifiad                                                                                                    | Targed y Contract                        | Yr hyn a gyflawrwyd yn blaenorol hyd yma                         | Wedi'i gyflawni hyd yma       | Cynnydd |               |         |        |         |
|                                                                           |                  | Nifer y marchnadoedd newydd rydych wedi'u cyrraedd                                                                                                    | 2                                        | 1                                                                | 1                             | x       |               |         |        |         |
|                                                                           |                  |                                                                                                    |                                          |                                                                  |                               |         |               | 1,500   |        |         |
|                                                                           |                  | Gwath Teg - Nifer y gweithwyr sy'n cael o leiaf y Cyflog Byw Cymreig.                                                                                                    | 100                                      | 10                                                               | 1                             | ×       |               |         |        |         |

Bydd angen i chi lenwi'r holl flychau hyn. Os na fyddwch yn llenwi pob un, byddwn yn eich atgoffa i roi'r wybodaeth sy'n eisiau. Ar ôl ichi gwblhau'r adroddiad cynnydd, cliciwch ar y botwm Nesaf i gael mynd i'r dudalen Dogfennau Ategol.

## Dogfennau Ategol – Tystiolaeth ar gyfer eich Cais

| Ffurflen Contract Hawliad                  | Dogfennau Ategol                                                    | n ái 🖪 1 | Safio / | Nesaf > |
|--------------------------------------------|---------------------------------------------------------------------|----------|---------|---------|
| Help O                                     | Defryddiwch y dudaen hon I laniwytho a rheal eich dogternau afegol. |          |         |         |
| Cyflwyniad                                 |                                                                     |          |         |         |
| <ul> <li>Hysbysiad Preifatrwydd</li> </ul> | Volwangu Doglernau 0 Aros am Lanhaythiadau                          |          |         |         |
| 🛢 Eitemau'r Hawliad 🖌 🖌                    |                                                                     |          |         |         |
| Cynnydd prosiect                           | 1 Lanheythiadau wedi'u Cythawni                                     |          |         |         |
| 🗈 Dogfennau Ategol 🛛 🕑                     | Hido Dopternau                                                      |          |         |         |
| Cyflwyno                                   |                                                                     |          |         |         |
|                                            | 0000 k X400                                                         |          |         |         |

Yn y fan hon, gallwch lanlwytho'r holl ddofennau fydd eu hangen arnoch i gefnogi'ch cais. Mae Adran F canllawiau'r cynllun yn disgrifio'r dogfennau fydd eu hangen arnoch i gefnogi'ch hawliadau.

https://www.gov.wales/food-business-accelerator-scheme-guidance-html#108830

#### Caiff y taliad ei ddal yn ôl os na fydd tystiolaeth ddigonol.

**Pwysig:** Cyn cyflwyno'ch hawliad cyntaf, rhaid i chi hefyd gyflwyno Datganiad Sicrhau Atodlen 6: Ffurflen Atal Twyll a Llywodraethiant. Bydd copi wedi'i roi i chi gyda'ch contract.

Ni fyddwn yn talu'ch hawliad cyntaf nes ein bod yn cael y ffurflen oddi wrthych.

Ar ôl gorffen yr adran hon, cliciwch Nesaf i fynd i'r dudalen Cyflwyno.

## Cyflwyno'r Hawliad

Yr adran gyntaf y byddwn yn mynd â chi iddi yw'r Gwallau a Gwybodaeth a Chrynodeb.

#### Gwallau a Gwybodaeth a Chrynodeb

Mae'r adran hon yn rhestru'r Negeseuon 'Gwallau' a 'Gwybodaeth' ar Ffurflen Hawlio'ch Contract. **Rhaid** cywiro unrhyw wallau cyn cyflwyno Ffurflen Hawlio'ch Contract.

Diben y negeseuon Gwybodaeth yw'ch atgoffa am unrhyw gamau y gallai fod gofyn ichi eu cymryd, ond nid ydynt yn eich rhwystro rhag cyflwyno'ch hawliad.

Mae'r Crynodeb yn rhestru'r manylion rydych wedi'u rhoi ar eich hawliad.

Os ydych chi'n hapus bod y cyfan yn gywir, cliciwch ar y botwm Nesaf i chi gael mynd i'r dudalen Datganiadau ac Ymrwymiadau.

# Datganiadau ac Ymrwymiadau

| Ffurflen Contract Hawliad                                                                                       | Datganiadau Ac Ymrwymiadau                                                                                                    | < Yn |
|----------------------------------------------------------------------------------------------------|----------------------------------------------------------------------------------------------------|------|
| Hep 0                                                                                                    | De ydych yn defyn y defynnadu, e'r ymrwymadu, Sciwich y boos.<br>Bwy'n defyn y cenynon.<br>By nod yn adamtau fy mod wed dani'n a deal Canlawia i Cynlwyl, Canlawia, Technogol i dendro cystadieus a chaffed cyhoeddu a'r nodadu sanlae pethraeol yn y context, ac wed adwrd yn ol, on gwnud y havied hwn.                                                                                                    | î    |
| Cytrague province Cytrague province Cytrague Cytrague Graymodels Chrymodels Chaganiadau Chaganiadau Chaganiadau | Batadar make kuyn darqaal isondaland (ymon orang a landbadar and andrawad andrawad andrawad yn hal gathodar a gwlandarth yngl an hyng yn byngl yn dy farfar fa'n ymrynhadu a modas ac y gatomhau yn ody ar farfar fan yn gyngl yn dy gathodar a gwlandarth yngl an hyng yn gyngl yn gyngl |      |
| Cytheyno                                                                                                    | Ray hoest herwards y bydd lywobards mothod y herwind dag oc gyfr eitik ar wy'n chuno es tod yn cae datgur eu gyfereid untyw vybodards megenheidid.<br>Y gal Ujwobardh Cymu hefd pel gwybodards mathard fadi wh ni sefylliadu enill (ne vil gwybodards mathard i'r sefylliadu hyny er mwyn cadimhau cynirole yn wybodard), er mwyn sal neu genho troedd a diopriu arlan cyhoeddos. Me'r sefylliadu enill hyn yn cynnwy<br>aanwar lywobard.<br>Ray feelen wed fall r cotau nwy'n hanie cynonig yni't eu cyfre.                                                                                                    | ÷    |

Rhaid darllen y Datganiadau a'r Ymrwymiadau i wneud yn siŵr eich bod yn cydymffurfio â nhw. Pan fyddwch yn fodlon eich bod wedi'u darllen a'u deall ac wedi cydymffurfio â nhw, ticiwch y blwch ar y gwaelod i fynd yn eich blaen.

Os na fyddwch wedi ticio'r blwch i gadarnhau'ch bod wedi darllen a deall y Datganiadau ac Ymrwymiadau ac wedi cydymffurfio â nhw, fe welwch neges camgymeriad ac ni fyddwch yn cael cyflwyno'ch hawliad tan ichi dicio'r blwch. Cliciwch y botwm **Nesaf** os ydych am fynd yn eich blaen.

## Cyflwyno

Mae Ffurflen Hawlio'ch Contract yn awr yn barod i'w chyflwyno. Os ydych yn barod i'w chyflwyno, pwyswch y botwm cyflwyno glas. Gofalwch eich bod yn anfon Ffurflen Hawlio'ch Contract erbyn y dyddiad cau sydd yn y contract. Os na fyddwch wedi'i hanfon erbyn y dyddiad cau, chewch chi ddim mo'ch talu.

Byddwn yn eich atgoffa bod yn rhaid cyflwyno'r holl ddogfennau ategol i gefnogi'ch hawliad.

## Manylion Cysylltu

#### Ymholiadau Cyffredinol – y Ganolfan Gyswllt i Gwsmeriaid

Yn y lle cyntaf, dylai cwsmeriaid sydd am gysylltu â ni ffonio neu e-bostio'r Ganolfan Gyswllt i Gwsmeriaid lle bydd staff wrth law i roi gwybodaeth ac i ateb cwestiynau.

Gallwch ddefnyddio'r dudalen 'Negeseuon' ar eich cyfrif RPW Ar-lein i anfon cwestiwn at y Ganolfan Gyswllt i Gwsmeriaid. Fel arall, defnyddiwch y manylion cysylltu canlynol:

Ffôn: 0300 062 5004

Cyfeiriad Blwch Swyddfa'r Post: Taliadau Gwledig Cymru, Blwch Post 251, Caernarfon, LL55 9DA